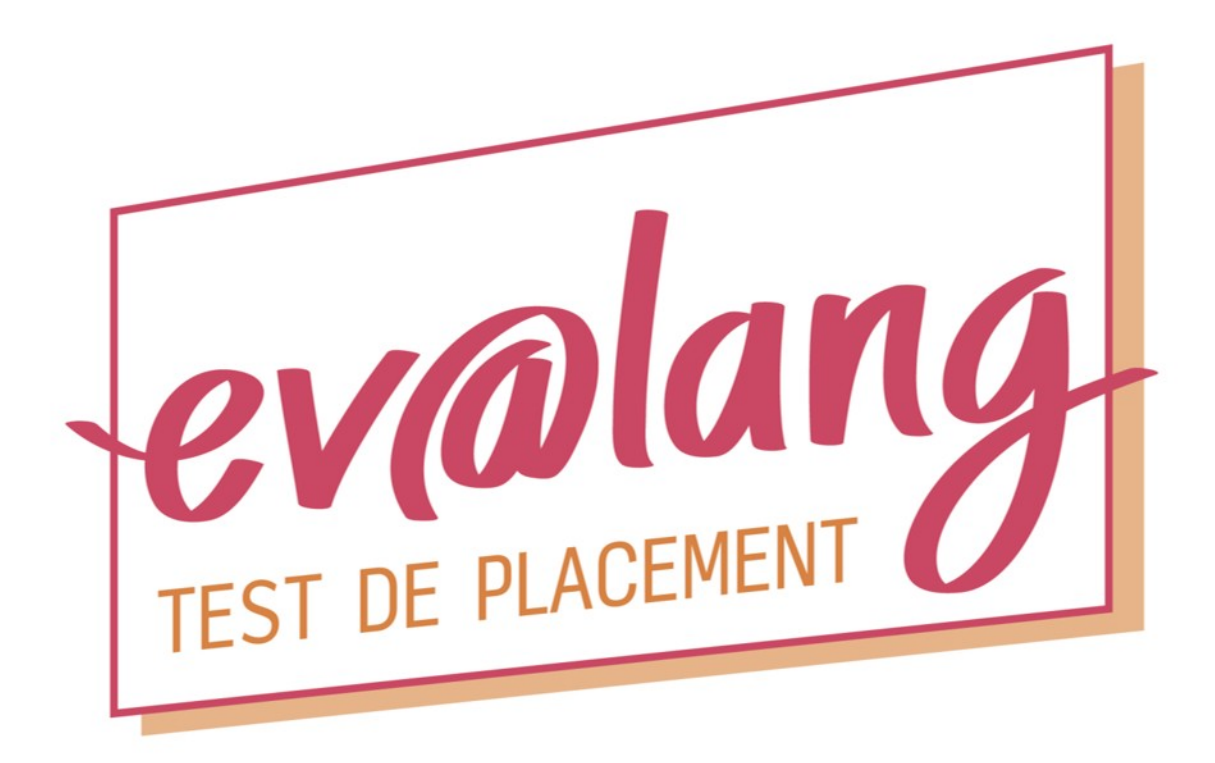

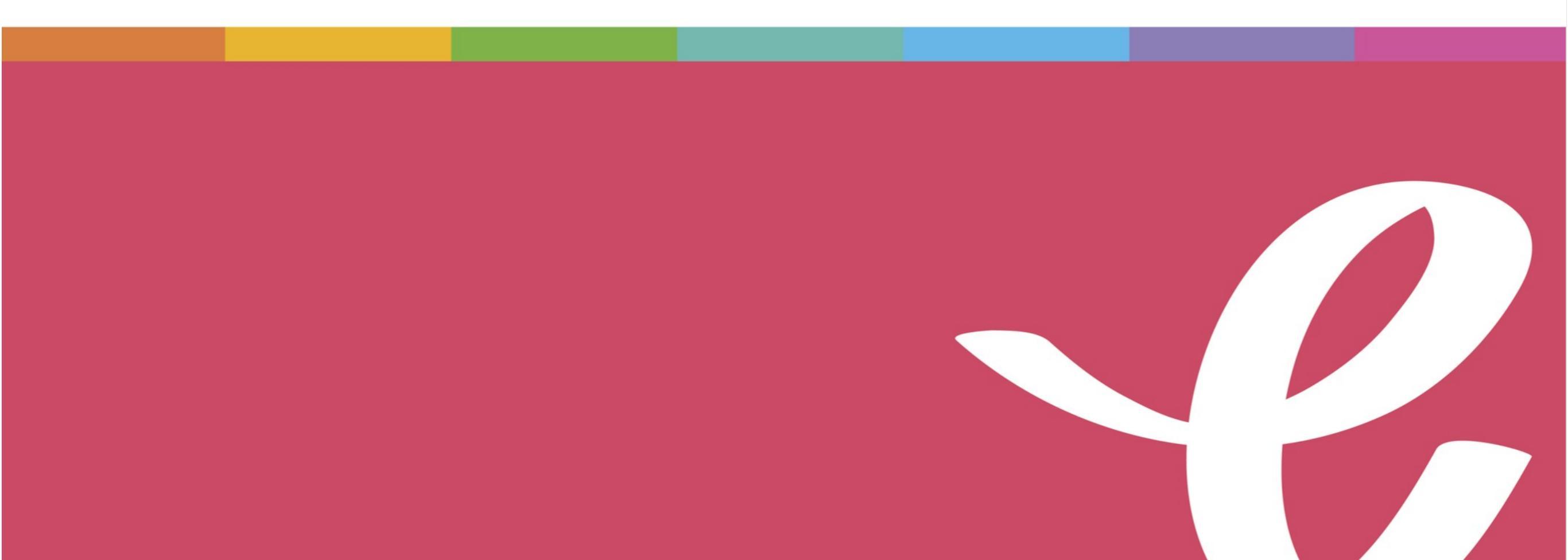

# Ev@lang Collège, qu'est-ce que c'est ?

Ev@lang évaluera 3 compétences:

- Compréhension orale
- Grammaire et lexique
- Compréhension écrite

Ev@lang déterminera votre niveau parmi ceux-ci:

| A1 non<br>atteint | A1  | A2  | B1  | Au-delà<br>de B1 |
|-------------------|-----|-----|-----|------------------|
|                   | A1+ | A2+ | B1+ |                  |

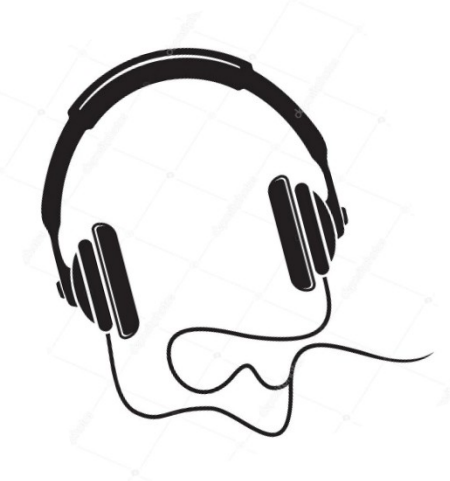

### Ev@lang est un test de positionnement:

- 100% en ligne (avec un code),
- sur ordinateur ou tablette,
- à réaliser avec un casque audio

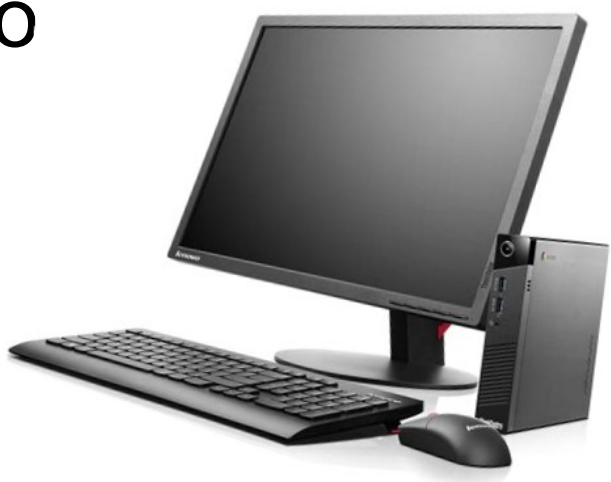

#### Le test est chronométré :

• Durée moyenne du test: 30 minutes

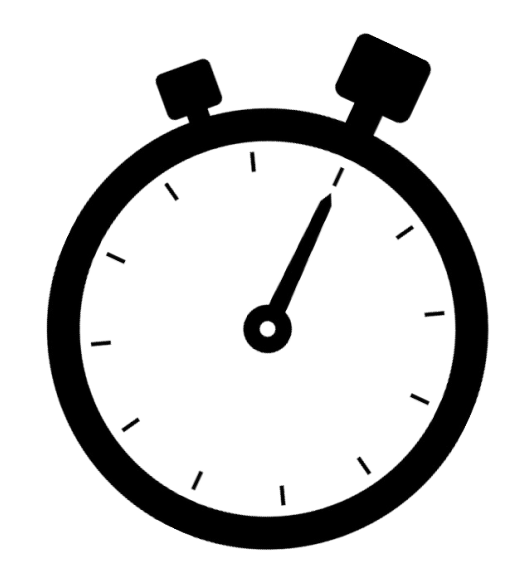

#### Chaque test sera unique :

- questions tirées aléatoirement.
- le niveau des questions présentées dépend des réponses données aux questions précédentes.

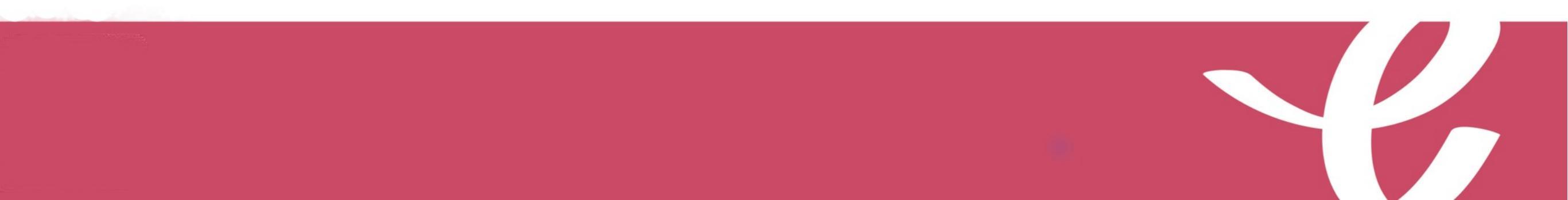

#### Test composé de questions à choix multiples avec :

- 1 support (audio / écrit);
- 1 question en anglais par support (pour la compréhension écrite et orale);
- 4 choix de réponse en anglais;
- 1 seule bonne réponse possible;

## Comment passer Ev@lang ?

## Comment s'identifier ?

#### Vous êtes sur la page d'inscription du test : <u>http://test.evalangcollege.fr</u>

- Remplissez les informations manquantes
- Entrez votre code: suite de chiffres et lettres, sans espace, sans caractères spéciaux, et sans minuscule

#### Complétez le formulaire pour passer le test

| Académie*          |                              |
|--------------------|------------------------------|
| Département*       |                              |
| Ville*             |                              |
| Collège*           |                              |
| Code Ev@lang*      |                              |
| Sexe*              |                              |
| Nom*               |                              |
| Prénom*            |                              |
| Date de naissance* | jj/mm/aaaa 📋                 |
|                    | VALIDER ET COMMENCER LE TEST |

Validez

\* Champs obligatoires

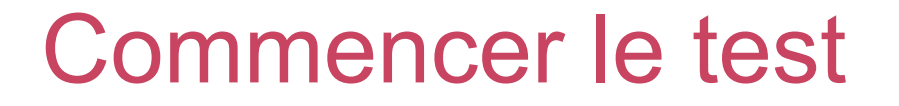

Cliquez sur « Ev@lang Collège » pour commencer.

**EV@LANG** 

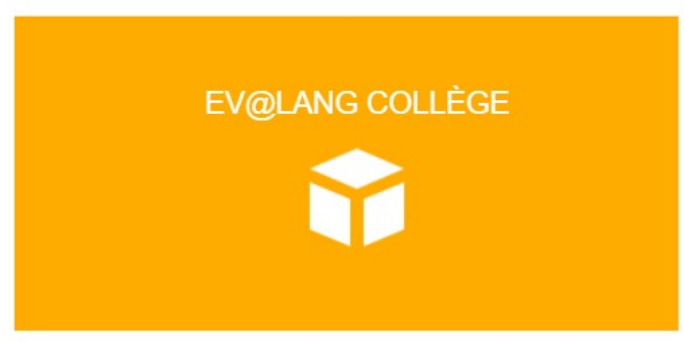

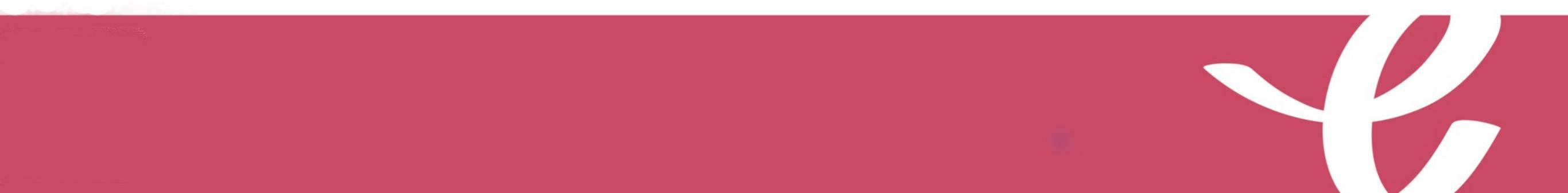

### Choisir une première épreuve

#### EV@LANG

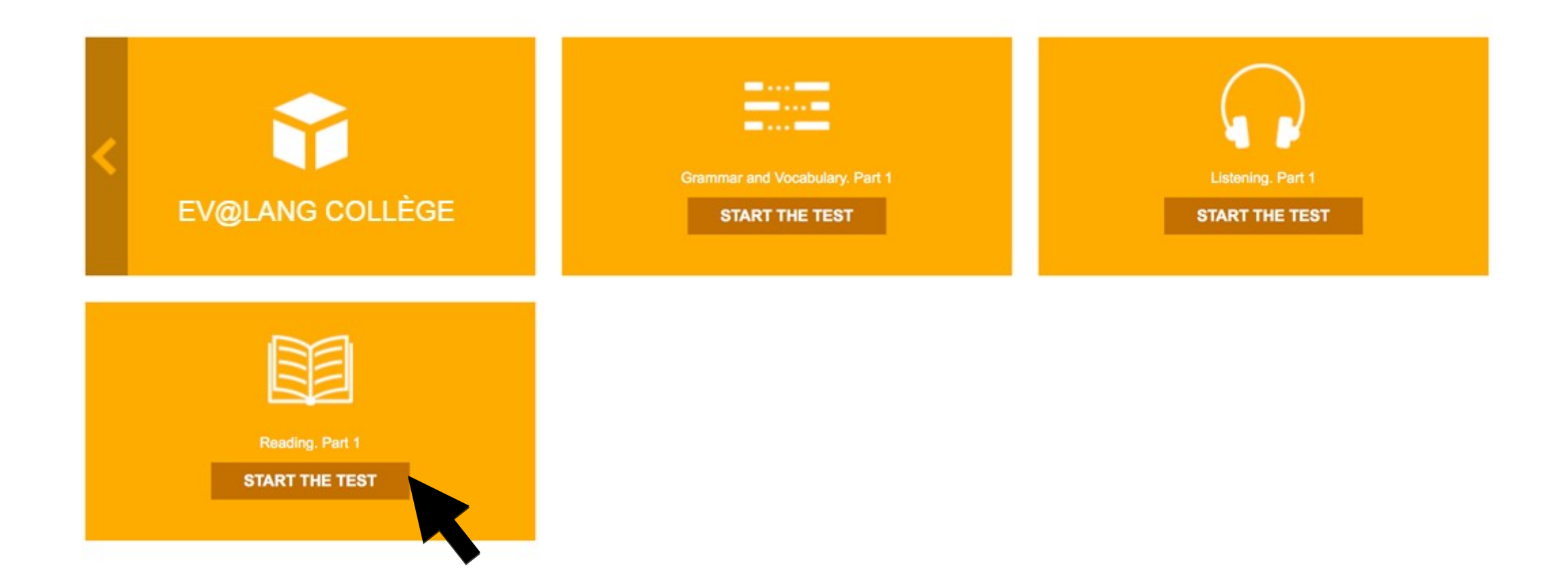

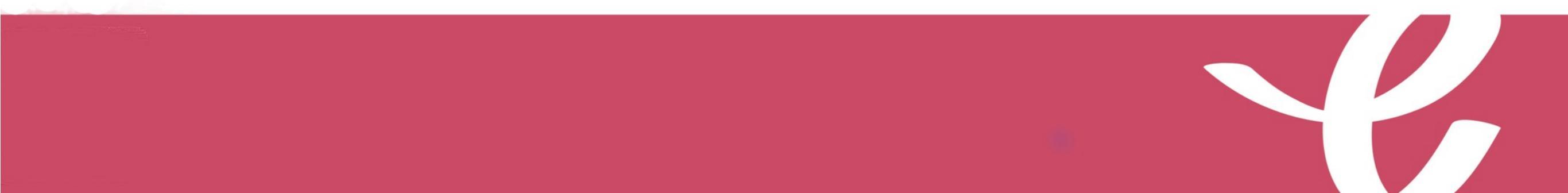

## Commencer le test

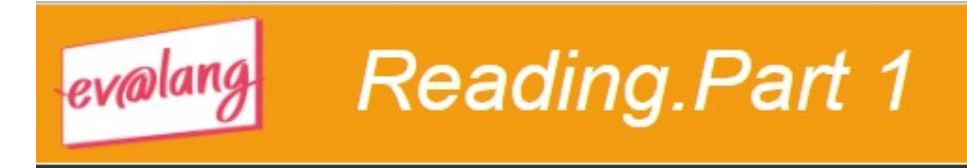

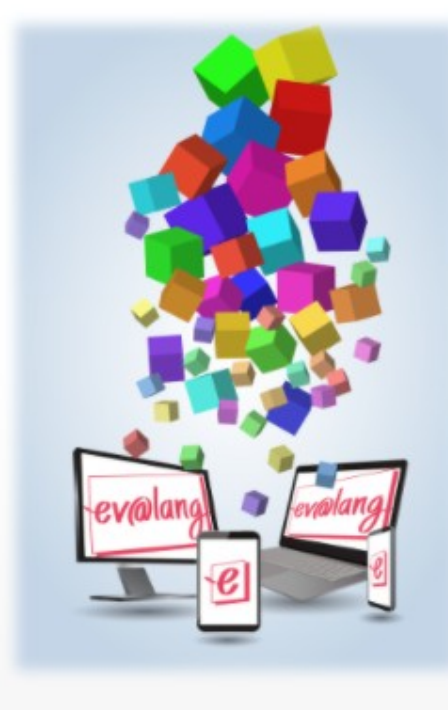

#### Welcome to your test !

•••••••••••••

Start 📎

## Lire l'écran

| evalang Reading. Part 2                                                | Question : 1 / 4 0 : 01 : 53 © Onlineformapro |
|------------------------------------------------------------------------|-----------------------------------------------|
| What is Ryan writing about?                                            |                                               |
| New message                                                            | His friend.                                   |
| Hi Haley.<br>Rome and Milan are great!<br>I love these places: I enjoy | His city.                                     |
| Italian.<br>I'll come home next week.<br>Love, Ryan                    | His travels.                                  |
|                                                                        | His classes.                                  |
|                                                                        | Submit 🔊                                      |
|                                                                        |                                               |
|                                                                        |                                               |

### Choisir et valider une réponse de compréhension écrite

| evalang Reading. Part 2                                                              |                                                 |
|--------------------------------------------------------------------------------------|-------------------------------------------------|
|                                                                                      | Question : 1 / 4 / 0 : 01 : 53 © Onlineformapro |
| What is Ryan writing about?                                                          |                                                 |
| New message                                                                          | His friend.                                     |
| Hi Haley.<br>Rome and Milan are great!<br>I love these places: I enjoy               | His city.                                       |
| sitting in cafes and speaking<br>Italian.<br>I'll come home next week.<br>Love, Ryan | His travels.                                    |
|                                                                                      | His classes.                                    |
|                                                                                      | Submit 😒                                        |
|                                                                                      |                                                 |
|                                                                                      |                                                 |

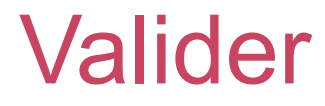

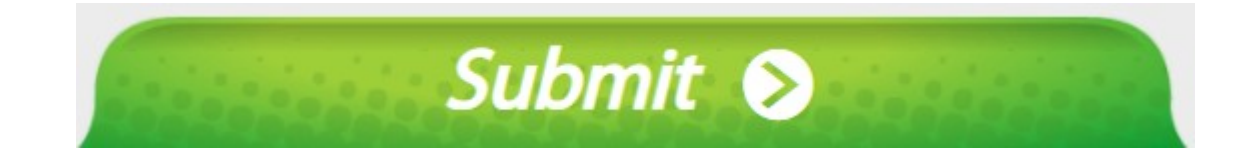

# Le bouton « Submit » sert à valider une question, après avoir coché un choix de réponse.

Attention, si vous validez <u>sans</u> avoir choisi de réponse, la question est comptée comme fausse.

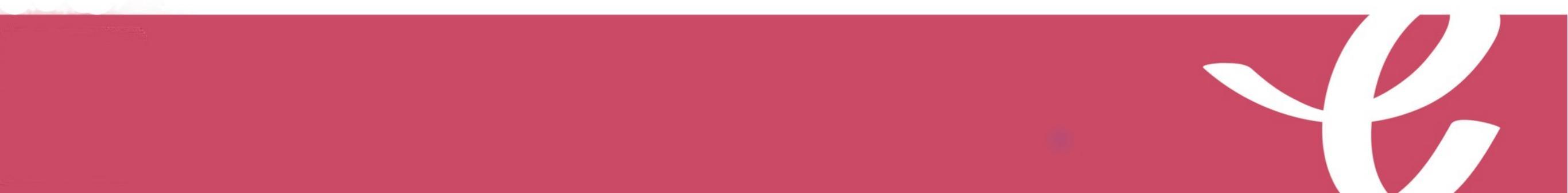

#### Passer une question et y revenir plus tard

| evalang Rea | ding. Part 2                                                           |                                |                  |
|-------------|------------------------------------------------------------------------|--------------------------------|------------------|
| What is Rya | n writing about?                                                       | Question : 1 / 4 / 0 : 01 : 53 | © Onlineformapro |
|             | New message                                                            | His friend.                    |                  |
|             | Hi Haley.<br>Rome and Milan are great!<br>I love these places: I enjoy | His city.                      |                  |
|             | Italian.<br>I'll come home next week.<br>Love, Ryan                    | His travels.                   |                  |
|             | •                                                                      | His classes.                   |                  |
|             |                                                                        | Submit 😒                       |                  |

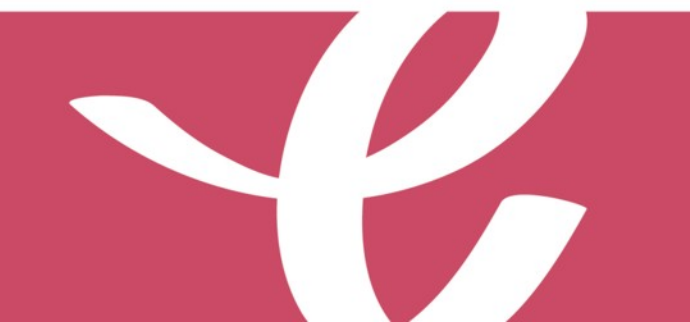

À la fin de la première partie, cliquez sur « Continue ».

| Reading Part 1 |  |
|----------------|--|
|                |  |
| Continue S     |  |

À la fin de la deuxième partie, cliquez sur « Continue ».

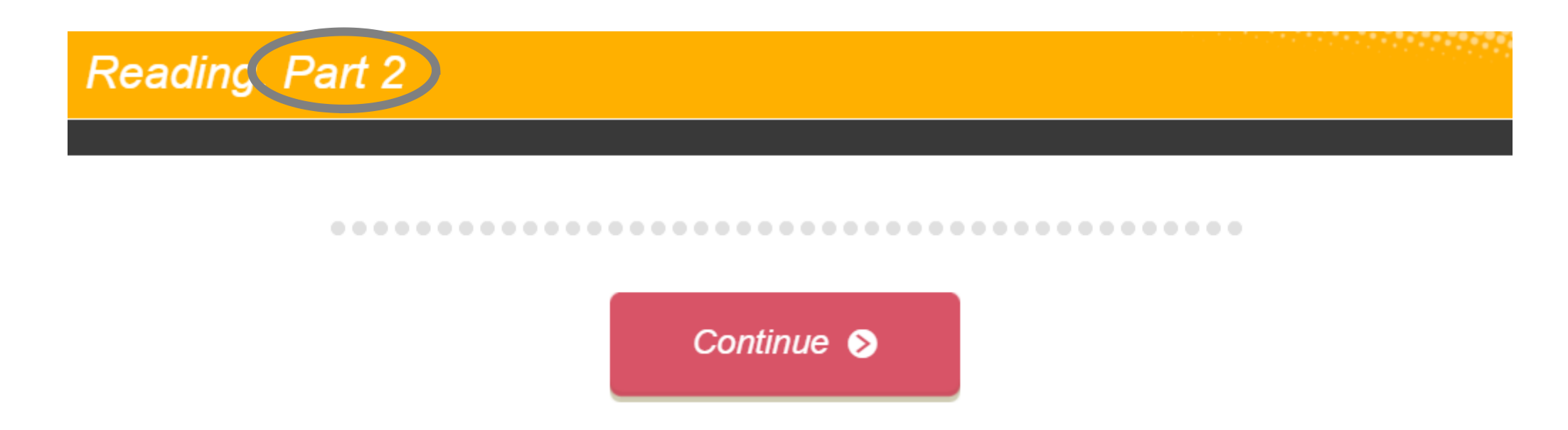

#### Quitter une épreuve

À la fin de la troisième partie, ce message s'affiche. Quittez pour passer à une autre épreuve.

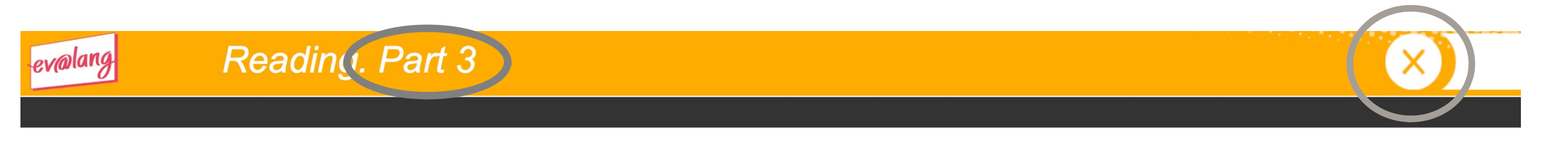

#### Your test is completed.

The reading part is now finished.

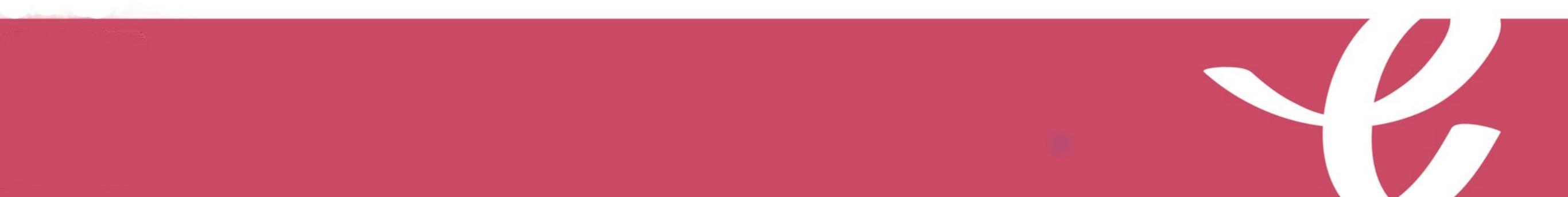

### Si le temps est écoulé

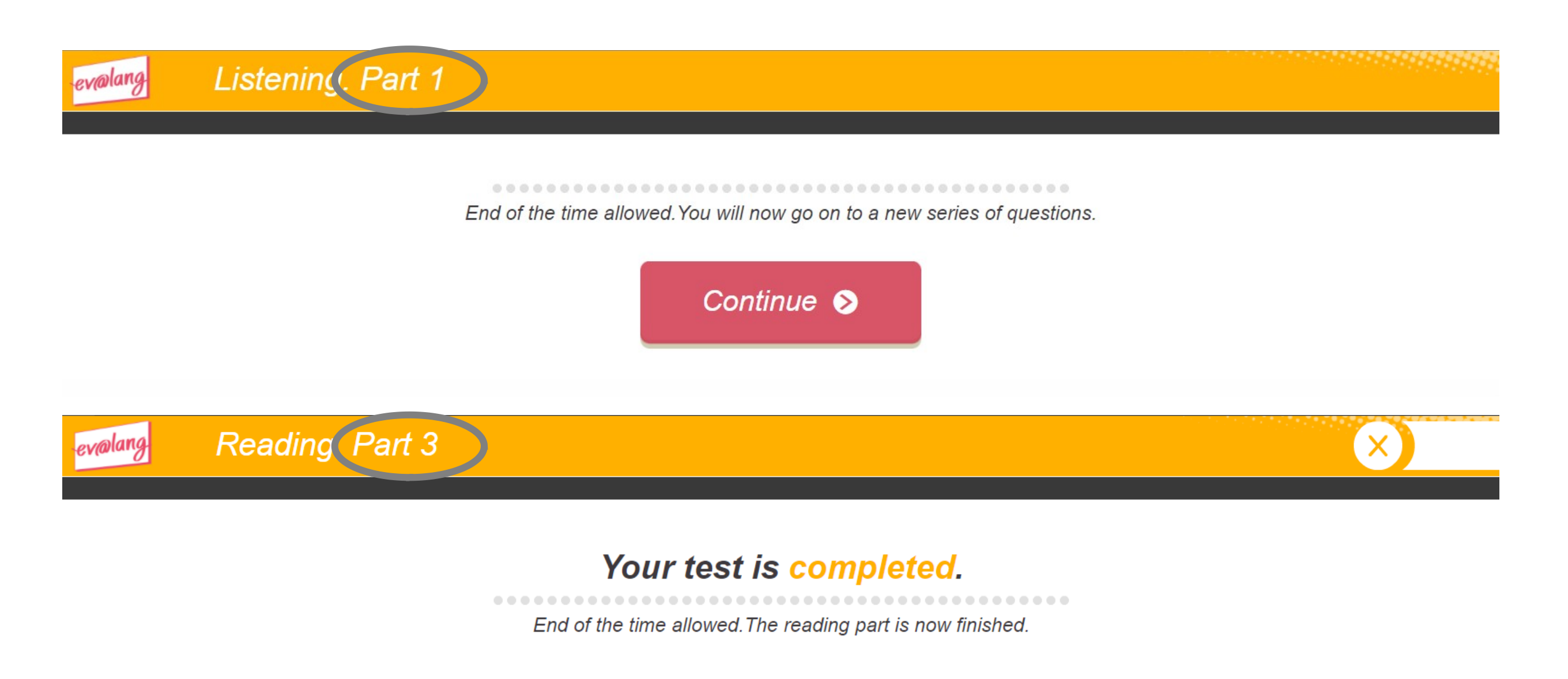

#### Commencer une autre épreuve

Cliquez sur « Ev@lang Collège » pour sélectionner une autre épreuve.

EV@LANG

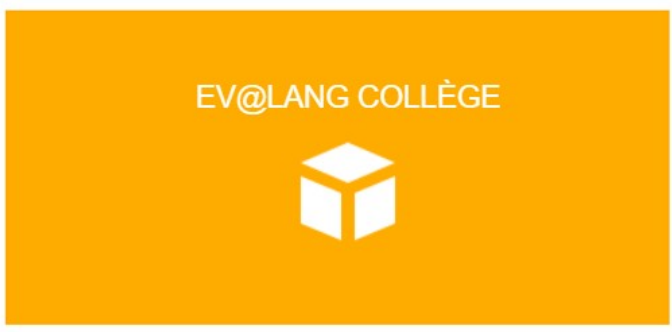

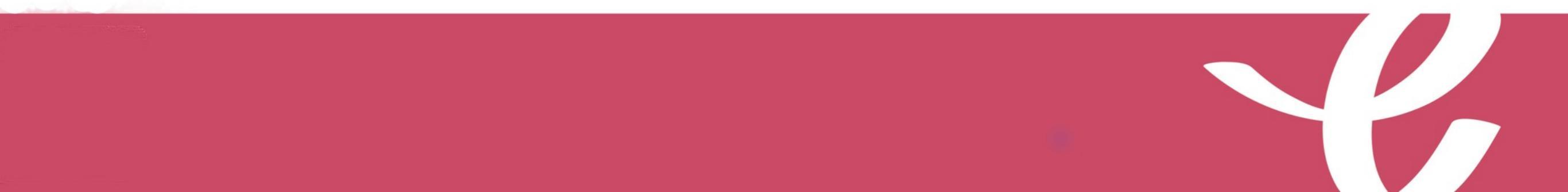

#### Commencer une autre épreuve

Cet écran apparaît, vous pouvez choisir une autre épreuve à passer.

| EV@LANG |                                   |                                                  |                                     |
|---------|-----------------------------------|--------------------------------------------------|-------------------------------------|
| <       | EV@LANG COLLÈGE                   | Grammar and Vocabulary. Part 1<br>START THE TEST | Listening. Part 1<br>START THE TEST |
|         | Reading. Part 3<br>TEST COMPLETED |                                                  |                                     |

### Choisir et valider une réponse de grammaire et lexique

| evalang | Grammar and Vocabulary. Part 2                    |                |                                |
|---------|---------------------------------------------------|----------------|--------------------------------|
| Cor     | nplete the sentence with the correct word or word | Question : 174 | / O : 01 : 36 O Onlineformapro |
|         |                                                   |                |                                |
| Emily,  | I'm dinner! What time will you get hom            | le?            | >                              |
|         | drinking<br>cleaning<br>sitting<br>cooking        |                |                                |
|         |                                                   |                |                                |
|         |                                                   | Submit 🔊       |                                |
|         |                                                   |                |                                |
|         |                                                   |                |                                |

#### Choisir et valider une réponse de compréhension orale

| evalang | Listening. Part 1                                                                                         | 0:03:31 © Onlineformapro |
|---------|----------------------------------------------------------------------------------------------------|--------------------------|
|         | Click on the audio button and listen. Then choose the correct answer.<br>What does Mrs. Smith have to do? |                          |
|         | Ring Mr Peterson back.                                                                                    |                          |
|         | Leave the hospital today.                                                                                 |                          |
|         | Cancel her appointment.                                                                                   |                          |
|         | Go to a different doctor.                                                                                 |                          |
|         | Submit 😒                                                                                                  |                          |
|         |                                                                                                    |                          |

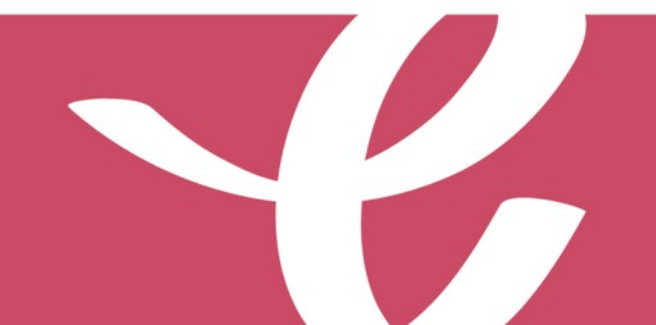

#### Choisir et valider une réponse de compréhension orale

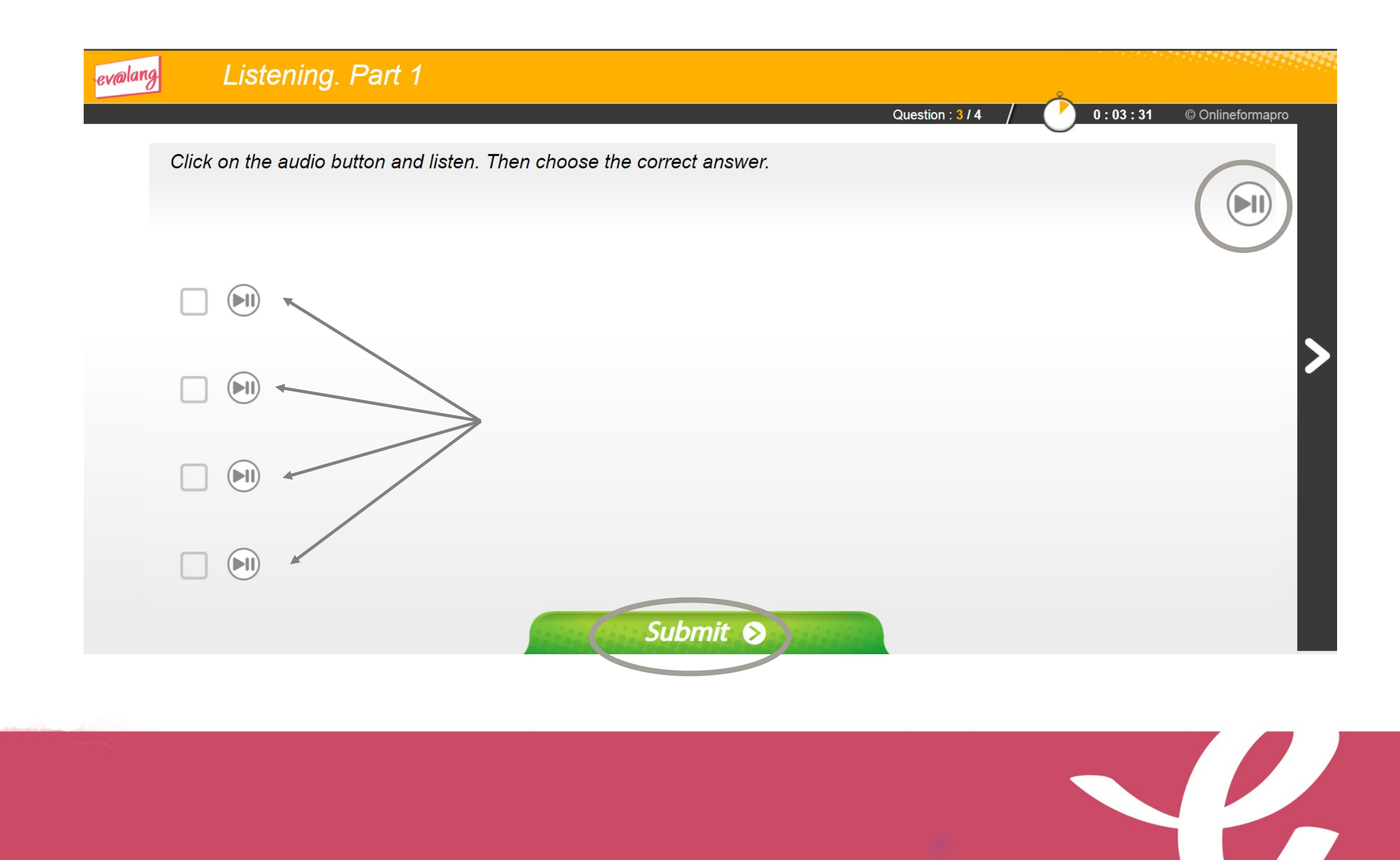

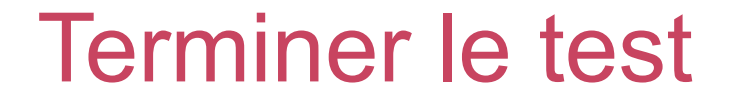

Une fois la totalité du test terminée, ce message s'affiche. Vous pouvez quitter le test.

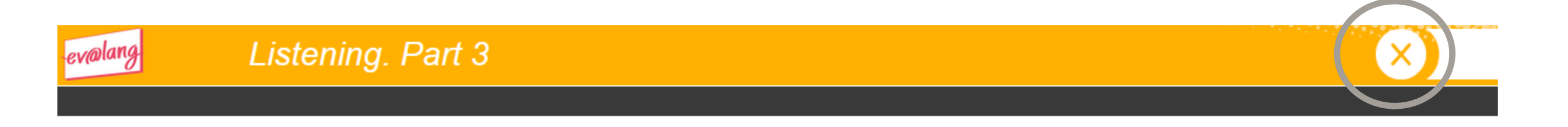

#### Your test is over. You can quit Ev@lang. Thank you !

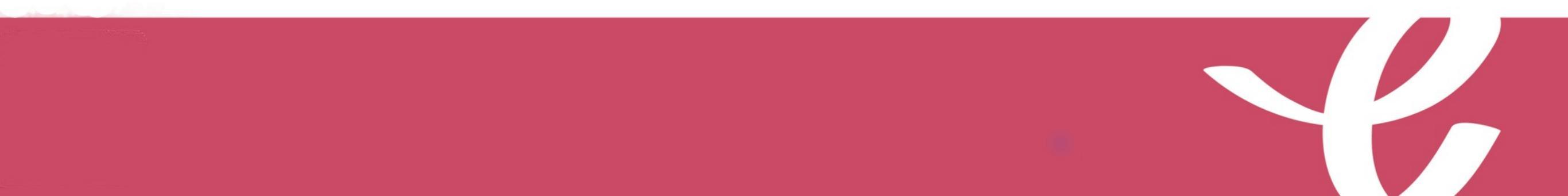

#### Quitter le test

#### Vérifiez que toutes les épreuves ont été faites.

#### EV@LANG

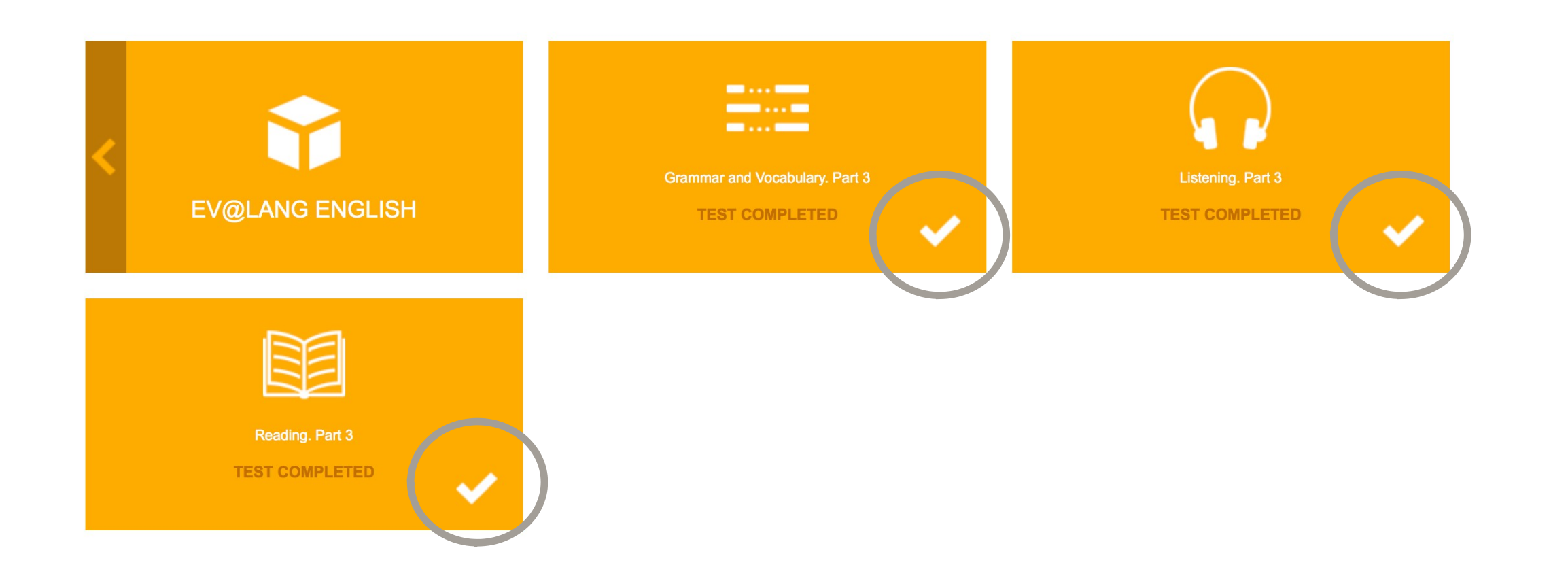

#### Si vous êtes déconnecté pendant le test :

- Revenez sur la page d'accueil: <u>http://test.evalangcollege.fr</u>
- Saisir à l'identique votre code et vos informations personnelles
- Continuez le test. Le test reprend après la dernière question validée.

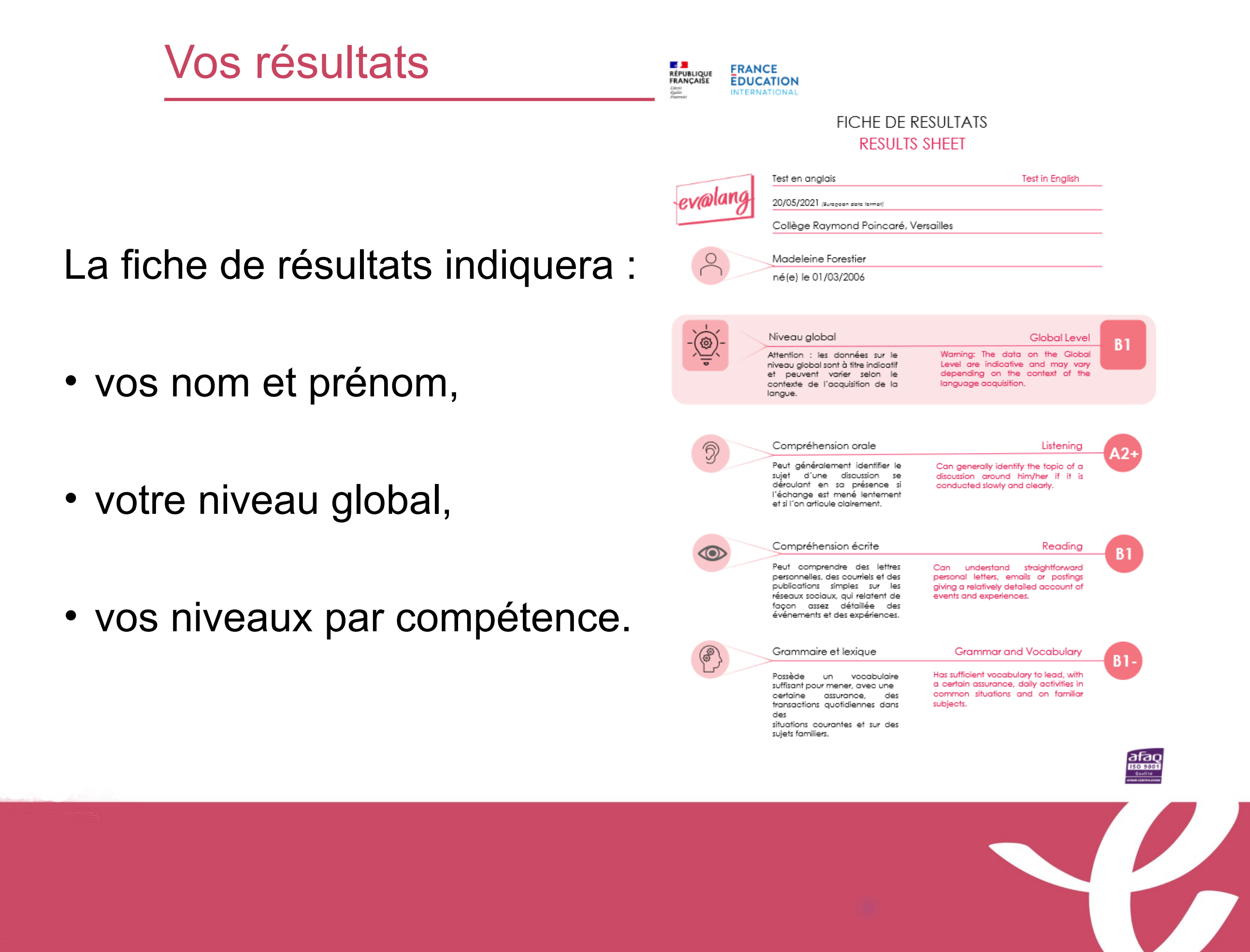

## Bon courage!